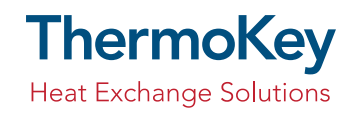

# Software Archimede Software installation manual

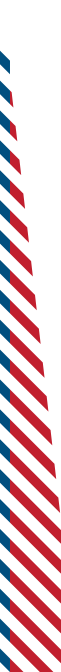

Dear Sirs,

for the installation process we kindly ask you to keep carefully to the following instructions:

# Recommended system requirements:

| <u>Hardware</u>   | Pentium CPU 1Ghz (or higher)           |
|-------------------|----------------------------------------|
|                   | Computer IBM compatible                |
|                   | System RAM 256 MB (or higher)          |
|                   | Hard disk Minimum 200 MB               |
|                   | Screen resolution 1024x768 (or higher) |
| Operating systems | Windows© 7                             |
|                   | Windows© VISTA                         |
|                   | Windows© XP SP2                        |
|                   | Windows© 2000 Professional SP4         |

#### UNINSTALL AND REMOVE any previous versions of Archimede.

#### DOWNLOAD

the file ArchimedeSetup.zip from the web page <u>http://www.thermokey.it/Software.aspx</u>

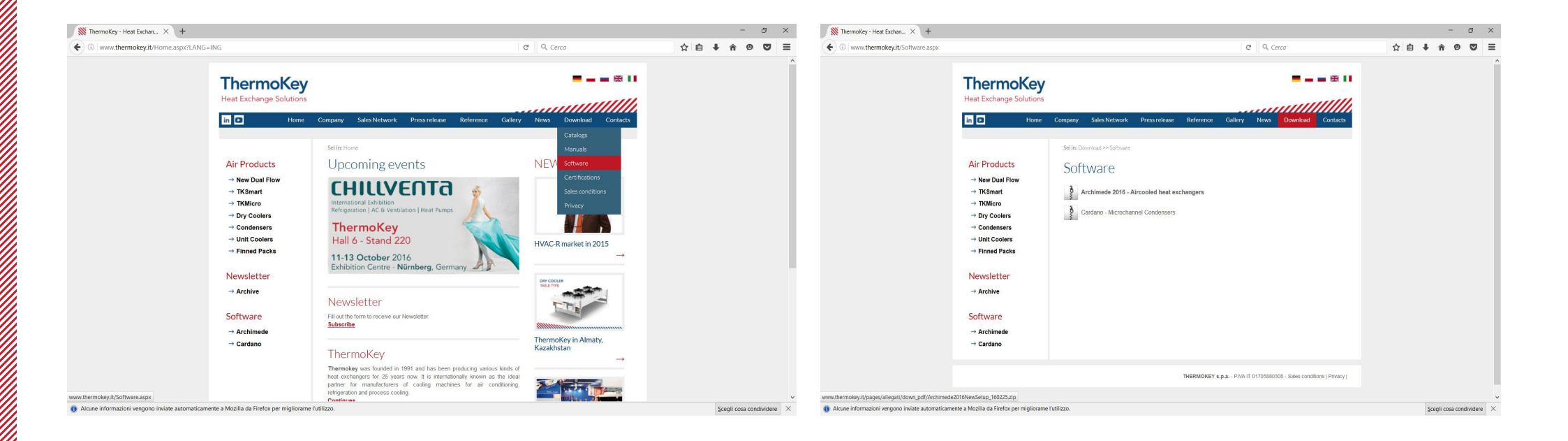

### EXTRACT

the downloaded file ArchimedeSetup.zip.

| È stato scelto di aprire: Archimede2016NewSetup_160225.zip                                                                                                    | ← → ✓ ↑                                                                                                    | Windo       | ows (C:) > Utenti ><br>Nome                                                                                                    | > demarco > Downloa | d > Archimede2016NewSe                                                                                              | up_160225 > Archimed                                              | de2016NewSetu                             | p_160225 v č                                               | Cerca in A                                           | rchimede2016New                                                                                                    |     |
|----------------------------------------------------------------------------------------------------|----------------------------------------------------------------------------------------------------|-------------|----------------------------------------------------------------------------------------------------|---------------------|----------------------------------------------------------------------------------------------------|-------------------------------------------------------------------|-------------------------------------------|------------------------------------------------------------|------------------------------------------------------|----------------------------------------------------------------------------------------------------|-----|
| tipo: Compressed (zipped) Folder (67,9 MB)<br>da: http://www.thermokey.it<br>Che cosa deve fare Firefox con questo file?<br><u>Aprirlo con</u> Esplora risorse (predefinita) ~<br><u>S</u> alva file | <ul> <li>Download</li> <li>Documenti</li> <li>Immagini</li> <li>Musica</li> <li>tutorial</li> <li>Video</li> <li>OneDrive</li> <li>Questo PC</li> <li>Rete</li> </ul> | *<br>*<br>* | <ul> <li>Archimede         <ul> <li>autorun</li> <li>eula thermokey</li> <li>readme</li> <li>readme</li> </ul> </li> <li>Setup</li> </ul> | y 1                 | rfanView ICO File<br>nformazioni di installazio<br>RTF (Rich Text Format)<br>RTF (Rich Text Format)<br>Applicazione | Dimensione compre<br>1 KB<br>1 KB<br>116 KB<br>13 KB<br>69.354 KB | Protetto da<br>No<br>No<br>No<br>No<br>No | Dimensione<br>3 KB<br>1 KB<br>643 KB<br>84 KB<br>69.885 KB | Proporzione<br>75%<br>11%<br>83%<br>86%<br>86%<br>1% | Ultima modifica<br>01/03/2016 08:00<br>01/03/2016 08:06<br>01/03/2016 08:03<br>01/03/2016 08:06<br>01/03/2016 07:25 | 5 > |
| Da ora in avanti esegui questa azione per tutti i file di questo tipo.         OK                                                                                                    |                                                                                                    | <           |                                                                                                    |                     |                                                                                                    |                                                                   |                                           |                                                            |                                                      |                                                                                                    | 3   |

#### INSTALLATION

Proceed with the installation by running the file Setup.exe (click on the "run as administrator").

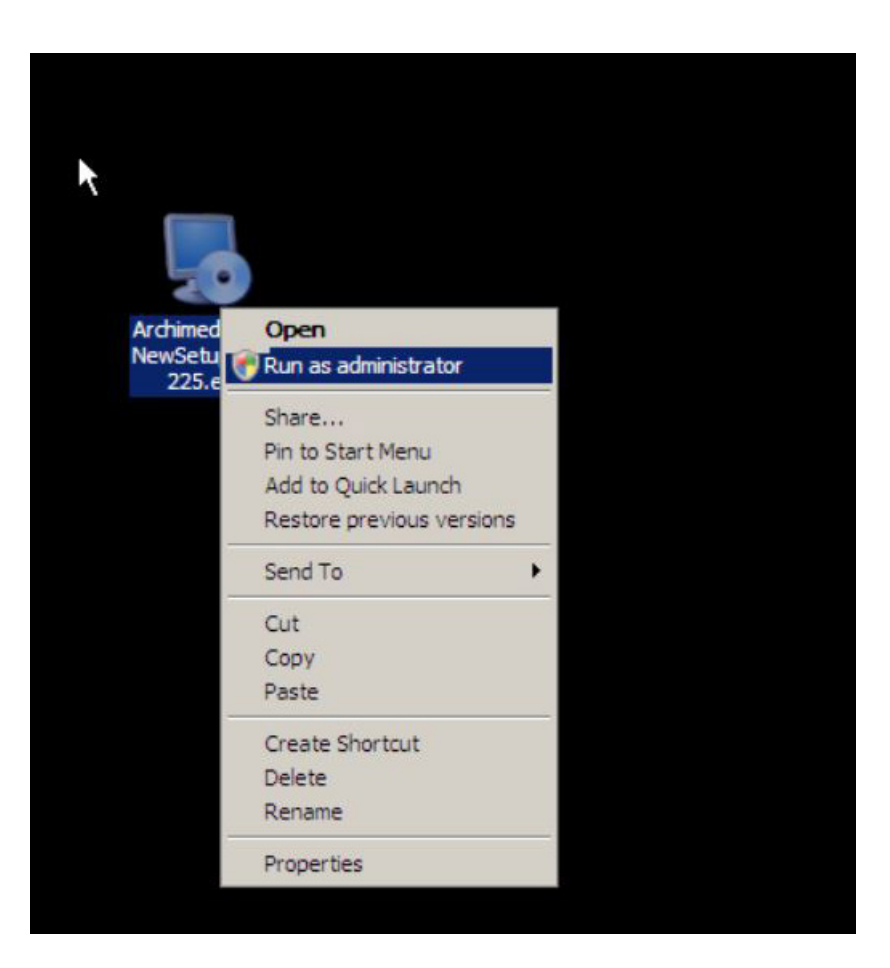

#### USER LICENSE

Read the user license agreement and accept the terms of the contract license.

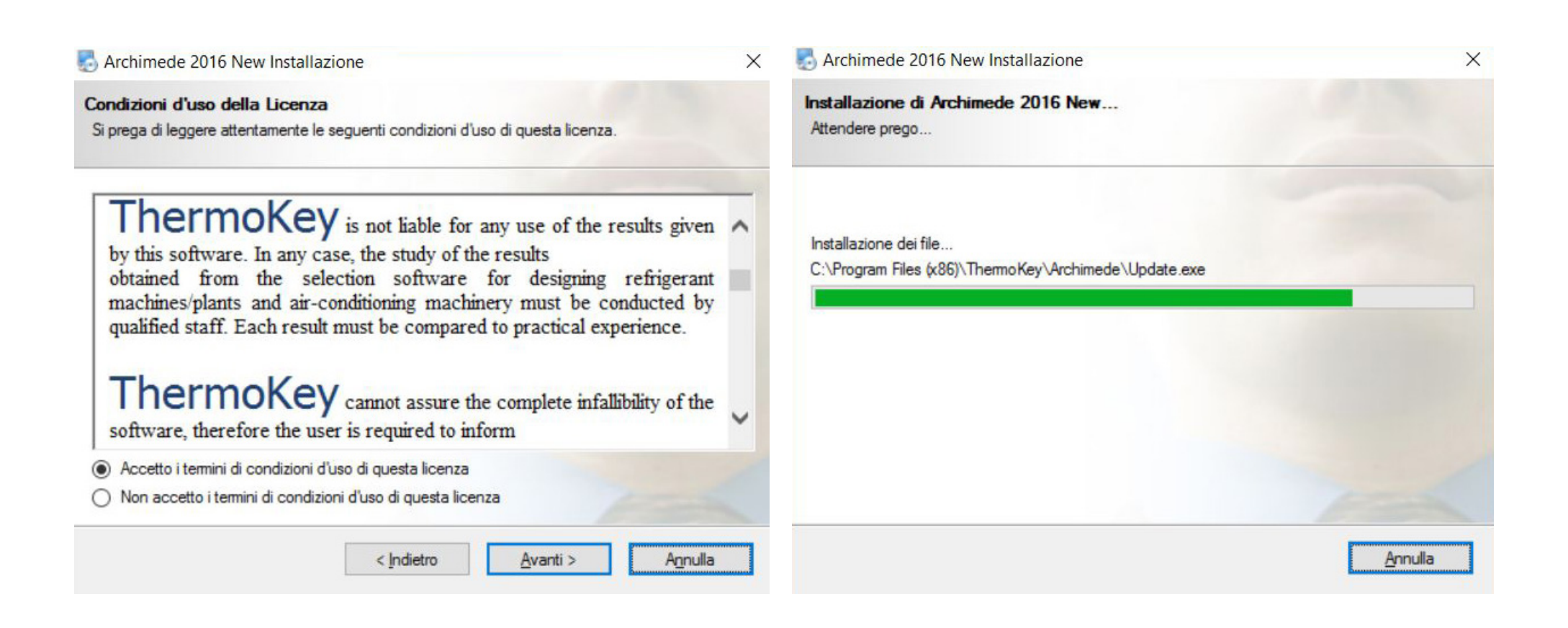

## **4**.1

#### PROCEED WITH THE INSTALLATION

Ending the software installation by accepting the terms of the user license of the CutePDF (software required for printing the data sheets).

| CutePDF Writer Setup                                                                                                    | CutePDF Writer Read ×                                                                                                    |
|----------------------------------------------------------------------------------------------------|----------------------------------------------------------------------------------------------------|
|                                                                                                    | ← → C 🗋 file;///C:/Program%20Files%20(x86)/Acro%20Software/CutePDF%20Writer/README.HTM 🖏 😭 Ξ                                                                                                    |
| Welcome to the CutePDF Writer Setup program. This program will install CutePDF Writer on your computer.                                                           | CutePDF Online                                                                                                    |
| initer on your computer.                                                                                                    | To create PDF files:                                                                                                    |
| Do you wish to continue?                                                                                                    | To use CutePDF Writer, open the file that you would like to print to PDF. Select the Print option (usually found under File > Print), and<br>select "CutePDF Writer" from the list of available printers. You will be prompted to select the destination directory and filename for your<br>output file.                                                                                                    |
| Sì No                                                                                                    | Please note that some applications, such as NotePad, will automatically print to your default printer when you select the Print option. If<br>you want to create PDF file, you may need to change your printer selection within that application before printing the file. This can<br>typically be done from Page Setup.                                                                                                    |
|                                                                                                    | To uninstall CutePDF Writer:                                                                                                    |
|                                                                                                    | Activate the Control Panel, double click Add/Remove Programs, and double click on the CutePDF Writer list box entry.                                                                                                    |
| Software License Agreement X                                                                                                    | Or:                                                                                                    |
|                                                                                                    | 1. On the Windows taskbar, click <b>Start</b> .                                                                                                    |
| Please read the following License Agreement. Press the PAGE DOWN key to see                                                                                       | 2. Run Programs -> CutePDF -> PDF Writer -> Uninstall CutePDF Writer.                                                                                                    |
|                                                                                                    | To install CutePDF Writer:                                                                                                    |
| CutePDF Writer Copyright © 2005 by Acro Software, Inc. All rights reserved.                                                                                       | 1. Double-click the installation EXE file in Windows Explorer.                                                                                                    |
|                                                                                                    | 2. Follow all the instructions in the dialog boxes that appear.                                                                                                    |
| This license applies to the CutePDF Writer ("The Software").                                                                                                    |                                                                                                    |
|                                                                                                    |                                                                                                    |
| By using, copying, transmitting, distributing or installing LutePDF Writer, you agree to all                                                                      | 2. click burg                                                                                                    |
| or the terms or this agreement ( License ).                                                                                                    |                                                                                                    |
| Please read the license terms below. If you do not agree to any of the terms of this                                                                              | 3. In the <b>Open</b> box, type the full path of the installation EXE file and click <b>OK</b> .                                                                                                    |
| License, then do not use, conv. transmit, distribute, or install The Software                                                                                     | * CutePDF Writer requires PS2PDF converter. You may get a free converter <u>here</u> .                                                                                                    |
|                                                                                                    | * If your Os is Windows 2000/XY/2003, please use an administrative account to install the application. * Others European Windows 90 Windows 90 W |
| Scope of License                                                                                                    | Cateron white appoint matosic windows so/ne/2000/ne/2000.                                                                                                    |
| This is free software. Subject to the terms below, you are hereby licensed by Acro                                                                                | If you need more help, comments or bug reports                                                                                                    |
| Software Inc. ["ASI"] to use The Software, on computer or workstation, without                                                                                    | Please visit World Wide Web at http://www.CuteDDE.com                                                                                                    |
| charge.                                                                                                    | Heast that work when the at <u>http://immediate.com/</u>                                                                                                    |
| You may without making any payment to ASI:                                                                                                    | Our Web site contains product information, lists of common questions and answers, and all known issues regarding Acro Software                                                                                                    |
| a) give exact copies of The Software personally to anyone:                                                                                                    | products.                                                                                                    |
| b) distribute exact copies of The Software, if done exclusively through electronic                                                                                | CuteDDE** Writer Conviciant @ 2005 by Acro Software. Inc. All rights reserved                                                                                                    |
|                                                                                                    |                                                                                                    |
| Do you accept all the terms of the preceding License Agreement? If you choose No, Setup<br>will close. To install CutePDF Writer, you must accept this agreement. |                                                                                                    |
|                                                                                                    |                                                                                                    |
| Yes No                                                                                                    |                                                                                                    |

X

ThermoKey

### 5

### • RESTART THE PC

Follow the installation process to the end, then restart the PC.

#### Archimede 2016 New Installazione

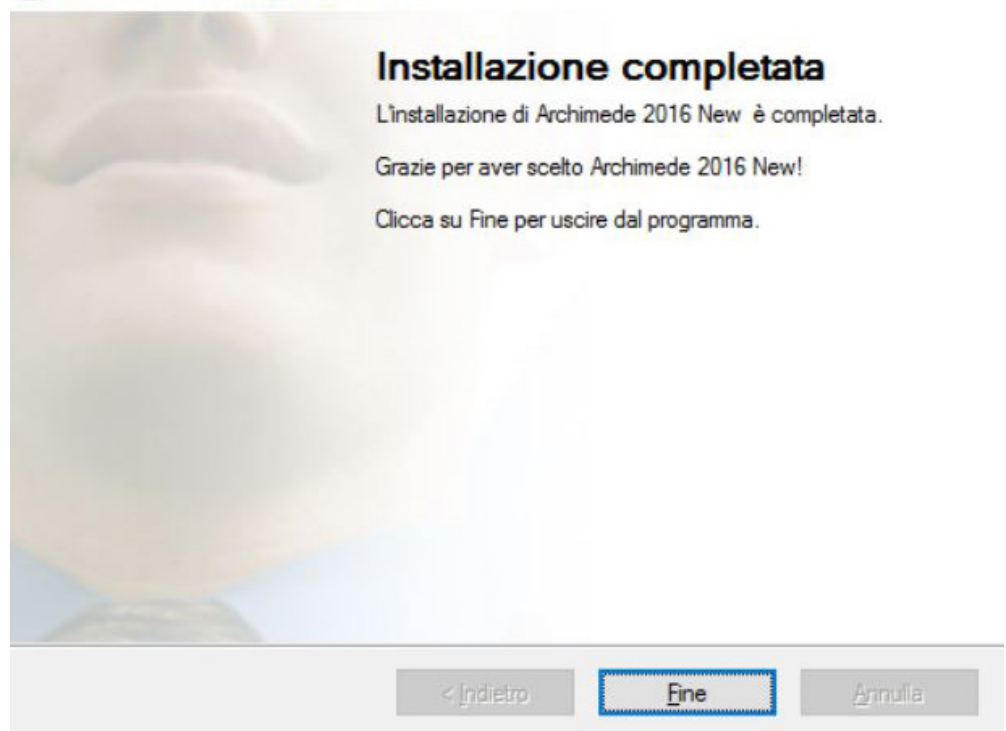

Archimede

2016 New

### 6

### RUN THE SOFTWARE

by means of the image on the desktop.

#### SERIAL NUMBER

If no previous versions of Archimede were installed, the following window with your personal Serial Number will appear.

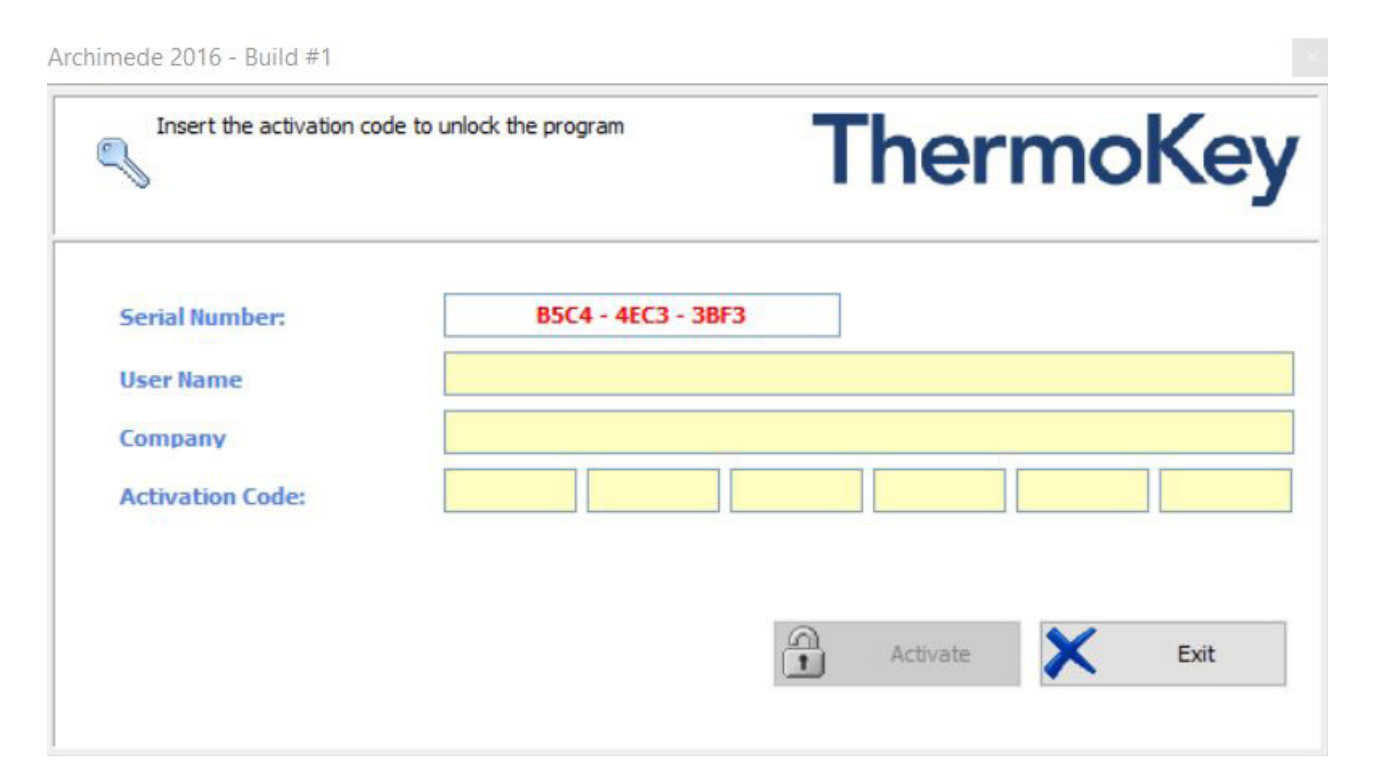

#### ASK THE ACTIVATION CODE

Ask directly ThermoKey for your Activation Code by sending an e-mail to <u>archimede@thermokey.com</u>. with your Serial Number, your full company name and your e-mail address.

#### ENTER THE ACTIVATION CODE

sent by ThermoKey per e-mail and click Activate.

| Insert the activation coo | le to unlock the program |            | Т      | her      | mo     | Ke     |
|---------------------------|--------------------------|------------|--------|----------|--------|--------|
| Serial Number:            | B5C4 - 4                 | EC3 - 38F3 |        |          |        |        |
| User Name                 | Paolo Rossi              |            |        |          |        |        |
| Company                   |                          | Su         |        |          |        |        |
| Activation Code:          | B6FB46 61                | FK0A6      | 781360 | 000000   | 007C6F | 687335 |
|                           |                          |            |        | Activate | ×      | Exit   |

#### WELCOME IN ARCHIMEDE!

Please check if the installed version is the last one clicking "Start" or click "Save" to close the windows and to start selection.

| nis program is con<br>egularly in order to<br>ou here. | stantly being developed. We recommend that you update the program<br>o maintain the latest version. The remind option in this dialog can support |
|--------------------------------------------------------|----------------------------------------------------------------------------------------------------|
| n order to update<br>iitiated and the up               | the software, please select "Start". An internet connection (HTTP) will be<br>dated files of only program directory will be copied to your PC.   |
|                                                        |                                                                                                    |
|                                                        |                                                                                                    |
|                                                        |                                                                                                    |
|                                                        |                                                                                                    |
| st update:                                             |                                                                                                    |
| st update:                                             | how this dialog if the last update is longer than:                                                                                               |
| st update:<br>Automatically s                          | show this dialog if the last update is longer than:                                                                                              |

ThermoKey

### 9

• **SELECT THE DESIRED LANGUAGE** from the menu.

| 🕼 Archimede 2016 - Build 160225                                                                                     |                                                                                                |                               |
|----------------------------------------------------------------------------------------------------|------------------------------------------------------------------------------------------------|-------------------------------|
|                                                                                                    | Benvenuto                                                                                      | in Archimede 2016             |
|                                                                                                    | SERIE                                                                                          | SELEZIONATE<br>WH/GH<br>WL/GL |
| Aeroevaporatori DX O<br>Aeroevaporatori PUMP O<br>Aeroevaporatori BRINE O<br>Condensatori Remoti O<br>Dry Coolers O |                                                                                                |                               |
| Vinità Misura 🔛 Anagrafica                                                                                          | Seleziona Unità                                                                                | ThermoKey                     |
| TrueUpdate                                                                                                    | Lingua Italiano                                                                                | Build 160225                  |
|                                                                                                    | Italiano<br>English<br>Français<br>Deutsch<br>Español<br>Русский<br>Polski<br>Serbian<br>Dutch |                               |

Archimede

# Notes about software installation

In order to use ARCHIMEDE as Windows<sup>©</sup> User of the Users group, the Administrator must connect the complete control of the folder Archimede to the Users group.

Please check periodically the availability of any update by the TRUEUPDATE  $^{\odot}$  service.

For any question or need of technical support while installing or using ARCHIMEDE please do not hesitate to contact our specialized staff at the following e-mail address: archimede@thermokey.com

ThermoKey S.p.A.